## **TD Remote Access**

## How to Install or Uninstall Citrix Workspace App on a Personal Computer

**Important\***: The Citrix Workspace App should not be installed/uninstalled this way on a TD issued Windows 7/Windows 10 laptop or desktop, these instructions are only for installing or uninstalling on a **personal computer**. Please contact the Global Technology Service Desk for help with your TD issued laptop or desktop.

#### What you will need:

- A personal laptop or desktop
- Access to a wired or wireless connection

### Prior to installation and configuration:

- Ensure that you have forwarded your TD email that has the RSA
- SecurID token file and password. If not, please contact the Global
- Technology Service Desk so that a new RSA token ID file and RSA
- ID file password can be redistributed and emailed to you.
- It is recommended that your device is up to date with the latest
- Windows or Mac OS updates and has either Internet Explorer 11 or
- Google Chrome browser installed

## Install and Configuration:

**Note:** For instructions specific to Mac, go to Citrix Remote Access - Installing Applications on an Apple Mac

- 1. Using Internet Explorer 11 or Google Chrome, navigate to <u>https://www.citrix.com/downloads/</u>
- 2. Click the Download now button:

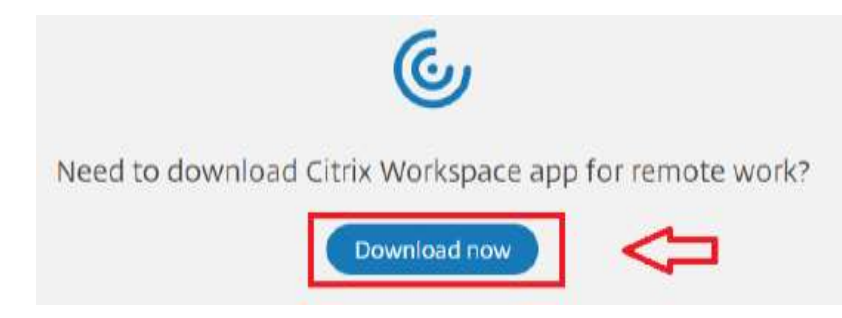

3. Click the Download for Windows button:

# Download Citrix Workspace app

Everything you need—your apps, files and desktops—at your fingertips.

Citrix Workspace app is the easy-to-install client software that provides seamless, secure access to everything you need to get work done. With this free download, you easily and securely get instant access to all applications, desktops and data from any device, including smartphones, tablets, PCs and Macs.

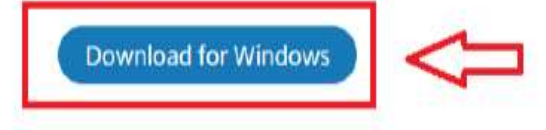

## 4. Click the Download Citrix Workspace app for Windows button

🟠 / Downloads / Citrix Workspace App / Workspace app for Windows / Citrix Workspace app 2002 for Windows

| Find Downloads           | Citrix Workspace app 2002 for Windows                                                      |
|--------------------------|--------------------------------------------------------------------------------------------|
| Citrix Workspace App 🗸 🗸 | Release Date: Mar 24, 2020                                                                 |
| or                       | Compatible with                                                                            |
| Search Downloads Q       | Windows 10, 8.1, 7, 2008R2, Thin PC as well as Windows Server 2016, 2012, 2012R2 and 2019. |
| Support Resources        | Download Citrix Workspace app for Windows                                                  |
| FAQs 12                  | (128 MBexe)                                                                                |
| Product Documentation @  | Version: 20.2.0.25 (2002)                                                                  |
| Export or import         | Chockeyme                                                                                  |

5. The file will start to download and a download progress will show on bottom left-hand corner of your browser. Once complete, click on the drop-down menu and select "Open or Run to install"

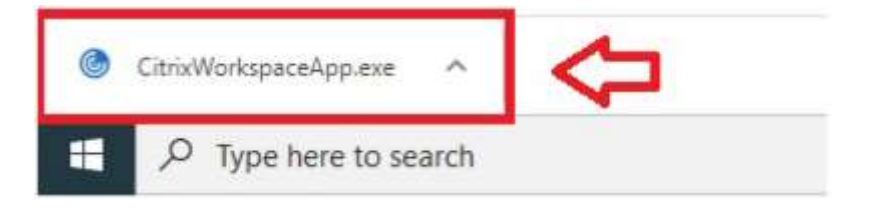

6. Once initiated, an installation wizard prompt will appear. Select the default options and click on **Next** 

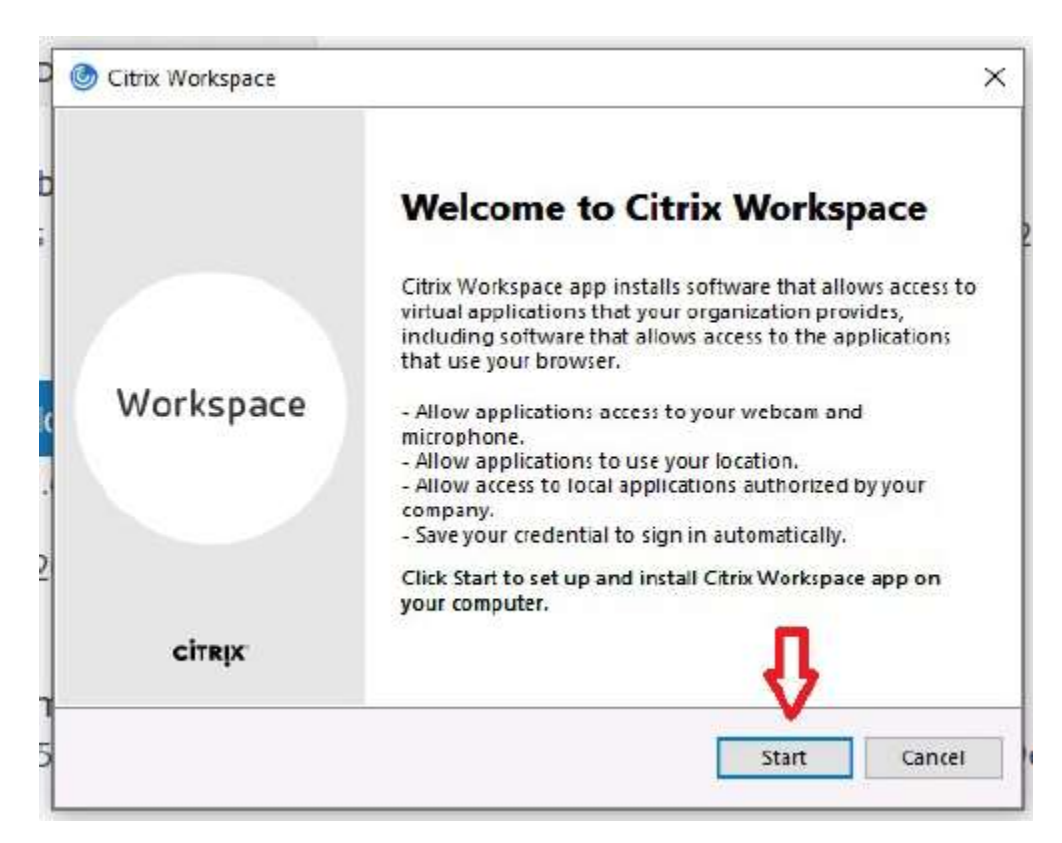

|   | Oitrix Workspace                                                                                                    | ×        |
|---|----------------------------------------------------------------------------------------------------|----------|
|   | License Agreement                                                                                                    |          |
|   | You must accept the license agreement below to proceed.                                                                                                    | 1        |
|   | CITRIX LICENSE AGREEMENT                                                                                                    |          |
| C | Use of this component is subject to the Citrix license or terms of service covering the Citrix product(s) and/or service(s) with which you will be using this component. This component is licensed for use only with such Citrix product(s) and/or service(s). |          |
|   | CTX_code EP_R_A10352779                                                                                                    |          |
| 6 |                                                                                                    |          |
|   | I accept the license agreement                                                                                                    |          |
|   | Next Cance                                                                                                    | 1        |
| L |                                                                                                    | <u> </u> |

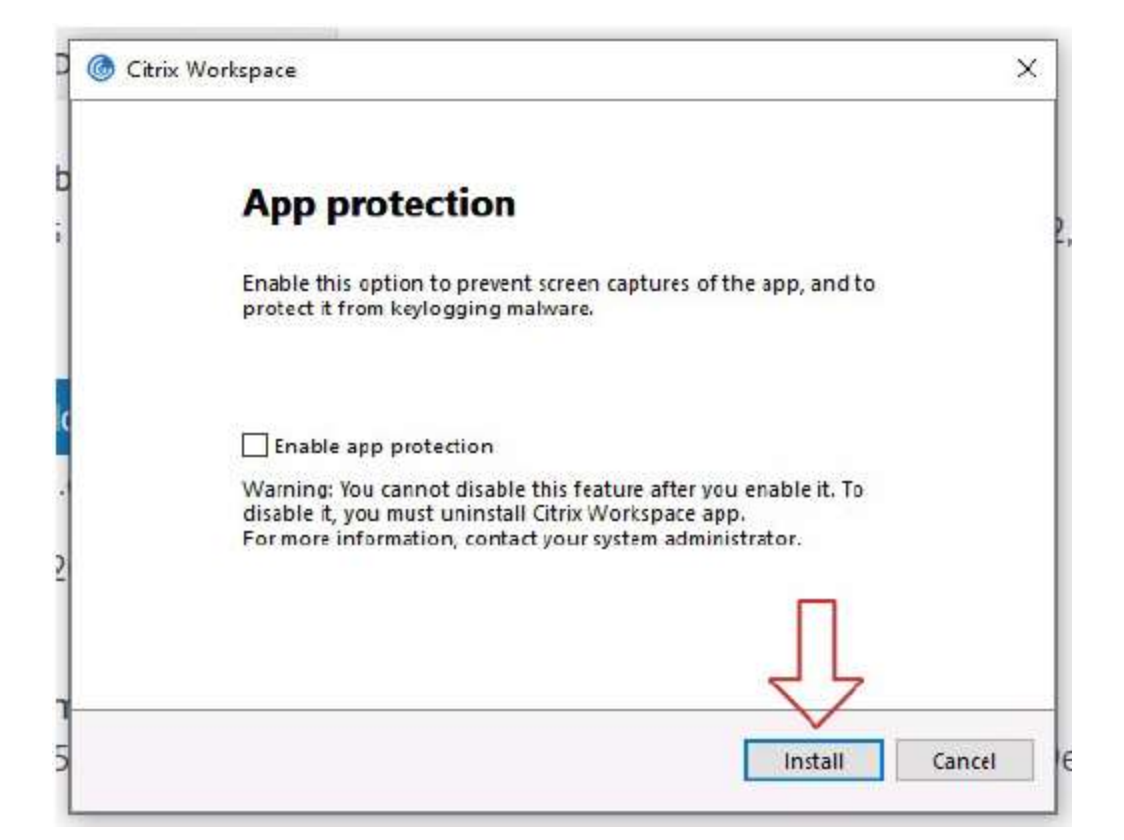

| G Citrix Workspace       | × |
|--------------------------|---|
| Installing Prerequisites | ٢ |
|                          |   |
|                          |   |
|                          |   |
|                          |   |
|                          |   |
|                          |   |

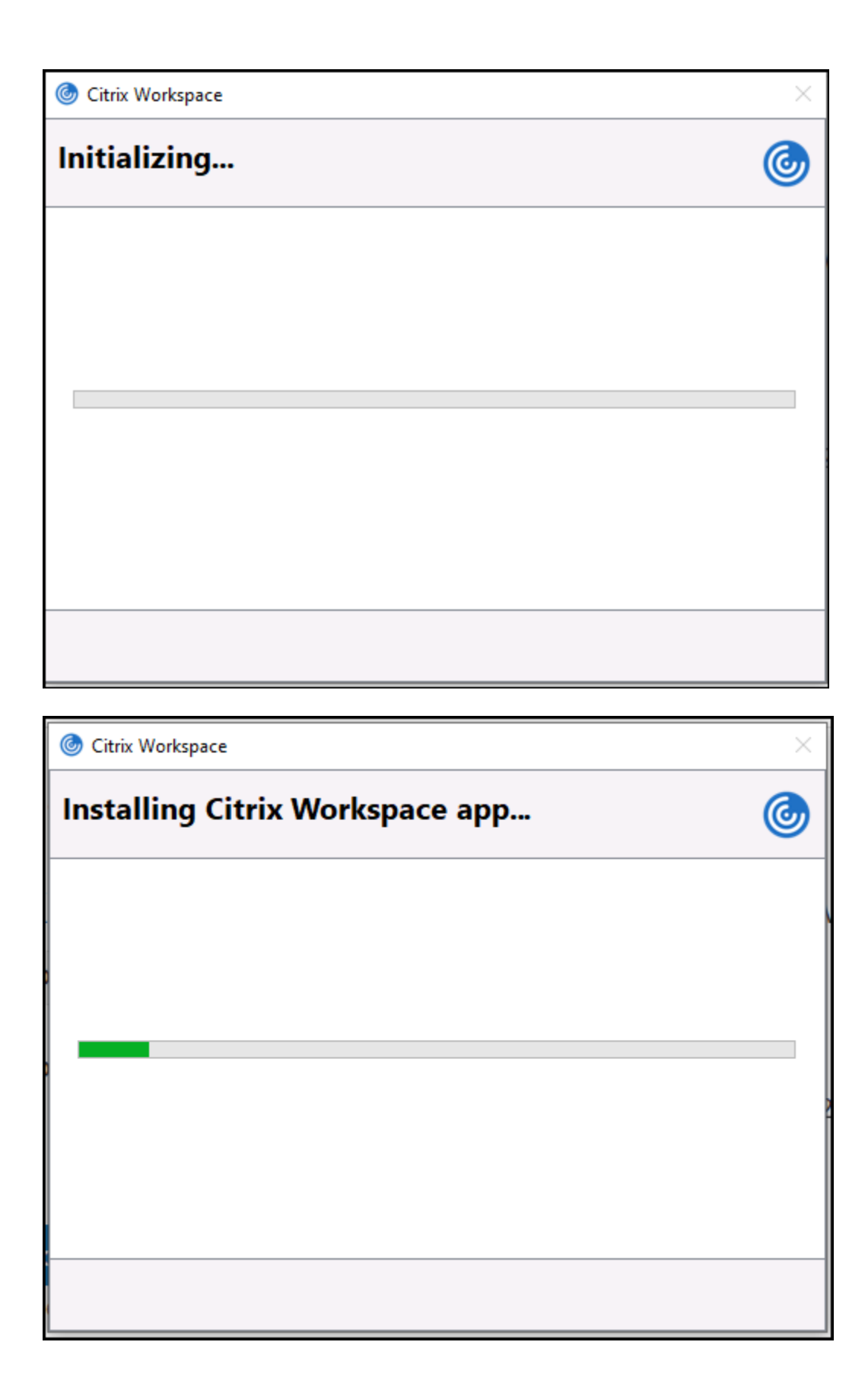

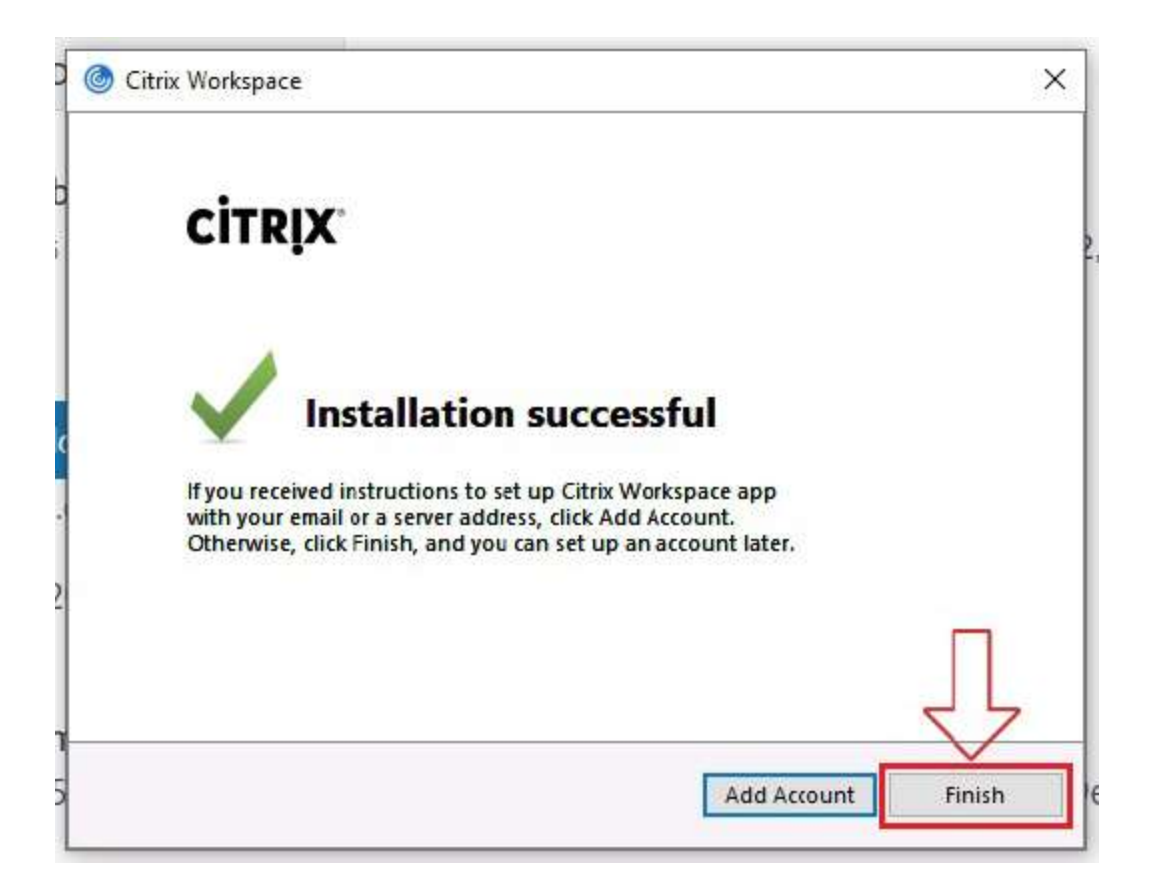

7. Click Finish

**Note:** Do **NOT** click "Add an Account". When you reset your device, you will get a prompt to add email account again, disregard this as well. Select the option that says "Do not show again" and click on close.

Proceed to the Installation and Configuration Part 2.

## Installation and Configuration Part 2:

1. Go to https://ras.tdbank.ca and select "Virtual Desktop". You will receive a prompt to "Detect Receiver". Click on "Detect Receiver"

| citrix<br>Receiver | Welcome to Citrix Receiver<br>For the best experience, use the full set of features bundled with <b>Citrix Receiver for Windows</b> . Click Detect Receiver to get started.<br>Detect Receiver<br>If you do not want to detect/install Citrix Receiver you can use the light version, with fewer features, in your browser.<br>Use light version |
|--------------------|----------------------------------------------------------------------------------------------------|
|--------------------|----------------------------------------------------------------------------------------------------|

2. Check the box next to "I agree with the Citrix license agreement" and then click on the "Already Installed"

|          | Just a moment, were detecting if Citrix Receiver is already installed.                                    |
|----------|----------------------------------------------------------------------------------------------------|
|          | If Citrix Receiver is detected, you will see a window in a few seconds. Please choose Launch Application. |
| Receiver | If no window appears, proceed to download.                                                                |
|          | I agree with the <u>Citrix license agreement</u>                                                          |
|          | Download                                                                                                  |
|          | Detect again   Use light version   Already installed   Security details                                   |

- 3. You will receive a prompt to **click on Open Citrix Launcher**. From there, you will be directed to the **Remote Access login page**.
  - a. Enter your credentials to log into Citrix Remote Access
  - b. Once you are logged in (connected), you will see the Citrix Application page

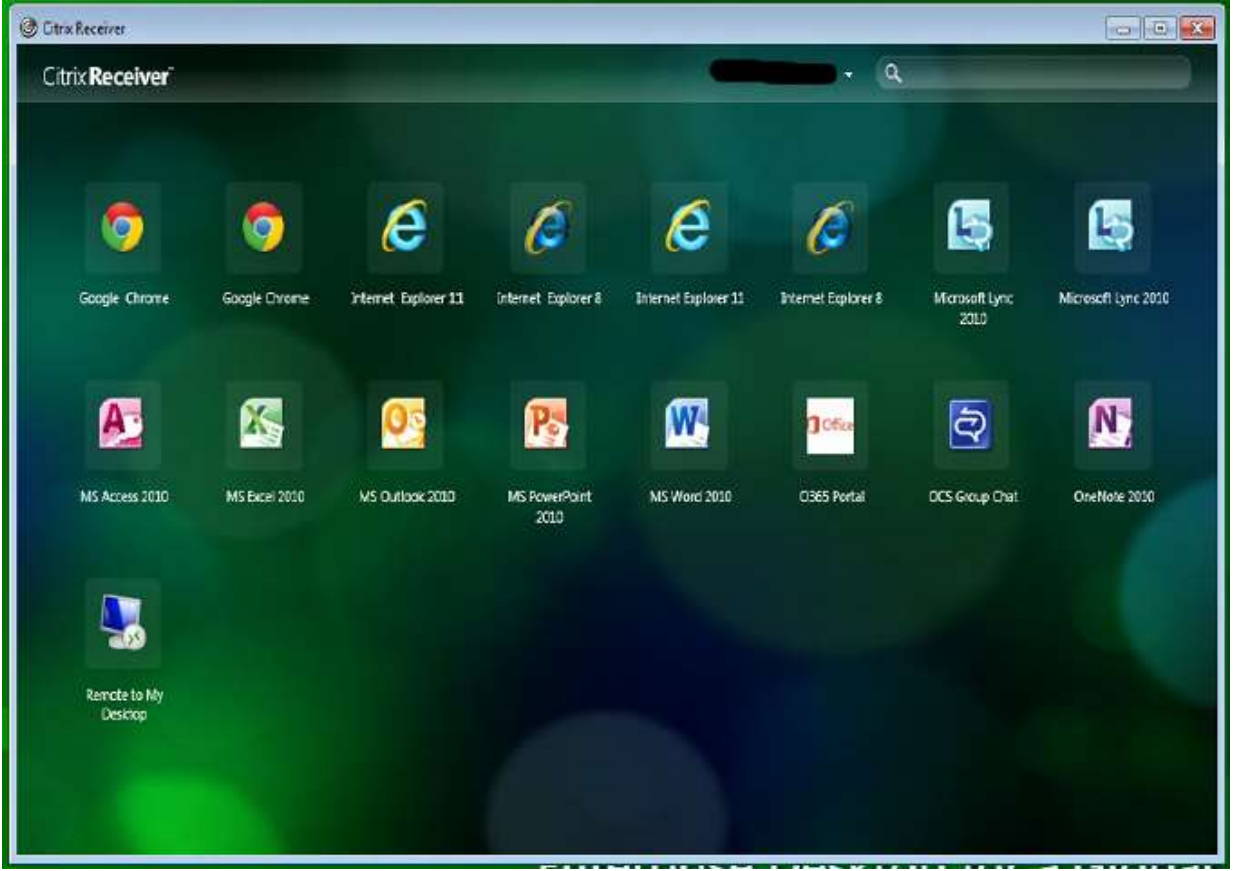

- 4. Click on any of the Citrix application icons to launch them (Ex: Internet Explorer 11 or O365 Portal)
- 5. A Citrix \*.ica file will pop-up on bottom left-hand corner of your browser
- 6. Click on the arrow for drop-down menu and select option to "Always open this file type", then click on drop-down menu again and click on Open

|              | Open<br>Always Open Files of This Type | Ę                    | Open<br>Always open files of this type<br>Show in folder |
|--------------|----------------------------------------|----------------------|----------------------------------------------------------|
| 🛞 launch.ica | Show in Finder<br>Cancel               | C launchuica         | Cancel                                                   |
|              | Open                                   | of the off           |                                                          |
|              | Always of                              | oen files of this ty | pe                                                       |
|              | Show in f                              | older                |                                                          |
|              | Cancel                                 |                      |                                                          |
| C Q29udi     | HJvbGxlci5Tica 🗸                       |                      |                                                          |

## How to Uninstall

## Windows 7

- 1. Navigate to Start Menu--Control Panel
- 2. Depending on the view, select either Uninstall a program or Programs and Features
- 3. Once the list populates, locate Citrix Workspace and remove/uninstall

## Windows 10

- 1. Type Control Panel in the Find/Cortana field beside the Windows Start button
- 2. Click on Control Panel, then depending on the view, select either Uninstall a program or Programs and Features
- 3. Once the list populates, locate Citrix Workspace and remove/uninstall it.

## Need more help?

For additional assistance, please call the Global Employee Service Desk at 866-523-HELP (4357).